## Инструкция по подаче заявления государственной услуги «Обучение на дому» через веб-портал "электронного правительства" <u>www.egov.kz</u>

ШАГ 1 - зайти на веб-портал "электронного правительства" <u>www.egov.kz</u>

| электронное            | правительство Рес 🗴 G егов домашне                      | е обучение - П | ои 🗙 🛛 G как сделать скриншот на ком                                                 | ne ×   +                                                                                                    |                               |                                                                                                    | o –                                                   | 5 | × |
|------------------------|---------------------------------------------------------|----------------|--------------------------------------------------------------------------------------|----------------------------------------------------------------------------------------------------|-------------------------------|----------------------------------------------------------------------------------------------------|-------------------------------------------------------|---|---|
| ← → C                  | egov.kz/cms/ru                                          |                |                                                                                      |                                                                                                    |                               |                                                                                                    | \$                                                    | ٠ | : |
|                        | •                                                       | оциальна       |                                                                                      |                                                                                                    | l) :                          | P                                                                                                    |                                                       |   | * |
| ГРАЖДАН                | НАМ / БИЗНЕСУ                                           |                |                                                                                      |                                                                                                    | онлайн-услуги одним списком » | услуги                                                                                                    | ПО ГОСУДАРСТВЕННЫМ ОРГАНАМ                            | • | 1 |
| - 842                  | СЕМЬЯ                                                   | Ð              | ЗДРАВООХРАНЕНИЕ                                                                      |                                                                                                    | ОБРАЗОВАНИЕ                   | 2                                                                                                    | ТРУДОУСТРОЙСТВО И<br>ЗАНЯТОСТЬ                        |   | ł |
|                        | СОЦИАЛЬНОЕ<br>ОБЕСПЕЧЕНИЕ                               | <u>.</u>       | ГРАЖДАНСТВО,<br>МИГРАЦИЯ И<br>ИММИГРАЦИЯ                                             | í.                                                                                                    | НЕДВИЖИМОСТЬ                  |                                                                                                    | ТАМОЖНЯ И НАЛОГИ                                      |   | 1 |
|                        | ПРАВОВАЯ ПОМОЩЬ                                         | <b>,</b>       | ТРАНСПОРТ И<br>КОММУНИКАЦИИ                                                          | <b>0</b> 0                                                                                                    | ТУРИЗМ И СПОРТ                | ٢                                                                                                    | ВОИНСКИЙ УЧЕТ И<br>БЕЗОПАСНОСТЬ                       |   |   |
| СЕРВИС                 | Ы                                                       | попу           | ЛЯРНЫЕ УСЛУГИ                                                                        |                                                                                                    |                               |                                                                                                    |                                                       |   |   |
|                        | eOtinish - подача обращений<br>в государственные органы | •              | Выдача справки о наличии либо<br>отсутствии судимости                                | бо Получение справки о признании<br>юридического лица бездействующим кридическим<br>лицом или причасности его<br>участников к бездействующим<br>юридическим лицам чем чем дополнений и ис<br>а чем к молу Вам т |                               | иму<br>Реги                                                                                                    | щества физического лица<br>истрация рождения ребенка, |   |   |
|                        | Бронирование очереди в<br>ЦОН                           | •              | Выдача справки об отсутствии<br>(наличии) недвижимого<br>имущества юридического лица |                                                                                                    |                               | м числе внесение изменений,<br>олнений и исправлений в<br>измотите и постравлений в<br>и я могу Вам помочь? Прейдета<br>араметры: |                                                       |   |   |
| https://egov.kz/cms/re | u/categories/education удаленно                         |                | <b>.</b> .                                                                           | , I                                                                                                    | Толучение справки о всех      |                                                                                                    |                                                       |   |   |

ШАГ 2 – нажать на вкладку «Образование»

ШАГ 3 - нажать на вкладку «Среднее образование»

ШАГ 4 - далее нажать на вкладку «Прием документов и зачисление в организации образования (начальные, основные средние, общие средние, специальные)»

| ••••   Электронное правительство                 | о Ро 🗙 🕒 G егов домаш     | нее обучение - Пои 🗴 🛛 G как сделать скриншот на ко                                                                      | DMINE X +                                                                                                    | • - • ×                                                                                                    |
|--------------------------------------------------|---------------------------|----------------------------------------------------------------------------------------------------|----------------------------------------------------------------------------------------------------|----------------------------------------------------------------------------------------------------|
| $\leftrightarrow$ $\rightarrow$ $C$ $$ egov.kz/c | ms/ru/categories/secor    | dary_school                                                                                                    |                                                                                                    | \$ 🚨 E                                                                                                    |
| Дошкольное об                                    | разование >               | Главная / Гражданам / Образование / Среднее                                                                              | г образование                                                                                                    |                                                                                                    |
| Среднее образо                                   | ование >                  | СРЕДНЕЕ ОБРАЗОВАНИЕ<br>услуги (10)                                                                                       |                                                                                                    |                                                                                                    |
| Колледжи                                         | >                         | Прием документов и зачисление в     организации образования (изнальные                                                   | Прием документов для прохождения<br>эттегтации на пригодение                                                                                                    | Прием документов для участия в<br>иликится на замешение пислеллителей                                                 |
| Высшее образов                                   | вание                     | окловные средние, общие средние,<br>специальные)                                                                         | (подтверждение) квалификационных<br>категорий педагогическим работникам<br>и приравненным к ним лицам                                                              | государственных учреждений среднего<br>образования, в том числе<br>республиканского значения                          |
| Послевузовское<br>образование                    | • >                       |                                                                                                    | организаций орразования и<br>республиканских подведомственных<br>организаций образования,<br>реализующих программы дошкольного<br>воспитания и обизения нагального |                                                                                                    |
|                                                  |                           |                                                                                                    | основного среднего, общего среднего,<br>технического и профессионального,<br>послесреднего образования                                                             |                                                                                                    |
|                                                  |                           | Выдача разрешения на обучение в<br>форме экстерната в организациях<br>основного среднего, общего среднего<br>образования | Апостилирование официальных<br>документов, исходящих из организаций<br>образования                                                                                 | Присвоение статусов<br>"специализированная" спортивным<br>школаи и "специализированное"<br>отделениям спортивных школ |
|                                                  |                           | Показать все                                                                                                    |                                                                                                    | Активация Windows<br>Чторычен и когу вам Конкочал проедата<br>раздел Парометры.                                       |
| https://egov.kz/cms/ru/services/secor            | indary_school/mon-197-205 |                                                                                                    |                                                                                                    | *                                                                                                    |

ШАГ 5 - далее нажать на «Заказать услугу онлайн»

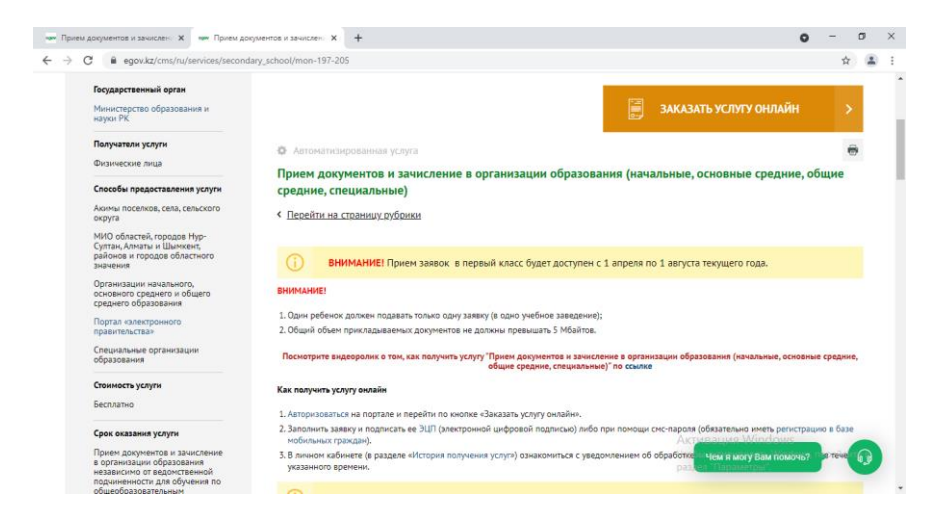

ШАГ 6 - (В окне выберите тип заявления «Прием документов для организации индивидуального бесплатного обучения на дому детей, которые по состоянию здоровья в течение длительного времени н е могут посещать организации начального, основного среднего, общего среднего образования)

| чим Прием документов и зачислен: X чим Электронное правительство Ре. X +                                                                   |                                                        | 0   | -                      | đ               | × |
|----------------------------------------------------------------------------------------------------|--------------------------------------------------------|-----|------------------------|-----------------|---|
| ← → C 🔒 egov.kz/services/P50.06/#/declaration/0//                                                                                          |                                                        |     | ☆                      |                 | : |
| ПЕЦИАЛЬНЫЕ)                                                                                                    |                                                        |     |                        |                 |   |
| явитель: КАБАКОВА БОТАГОЗ АМАНГИЛЬДИНОВНА                                                                                                  |                                                        |     |                        |                 |   |
| робнее о заявителе                                                                                                    |                                                        |     |                        |                 |   |
| UIAE 4                                                                                                    |                                                        | _   |                        |                 |   |
|                                                                                                    | >                                                      | <   |                        |                 |   |
|                                                                                                    |                                                        |     |                        |                 |   |
| Выберите тип                                                                                                    |                                                        | ^   |                        |                 |   |
| <ul> <li>Прием документов для перевода детей между общеобразовательными учебным</li> </ul>                                                 | и заведениями                                          |     |                        |                 |   |
| Предоставление бесплатного и льготного питания отдельным категориям обучак                                                                 | ощихся и воспитанников в общеобразовательных школах    |     |                        |                 |   |
| Прием документов и выдача направлений на предоставление отдыха в загородн<br>ющихся и воспитанников государственных учреждений образования | ых и пришкольных лагерях отдельным категориям обуча    |     |                        |                 |   |
| Предоставление бесплатного подвоза к общеобразовательным организациям и<br>ких пунктах                                                     | обратно домой детям, проживающим в отдаленных сельс    |     | бразовани              | (я – 1          |   |
| Прием документов и зачисление в специальные организации образования детей<br>иальным общеобразовательным учебным программам                | й с ограниченными возможностями для обучения по спец   | 3   | специалы<br>и документ | ные<br>гов<br>О |   |
| Прием документов для организации индивидуального бесплатного обучения на                                                                   | дому детей, которые по состоянию здоровья в течение дл | E   | видуально              | -<br>-0         |   |
| ительного времени не могут посещать организации начального, основного средн                                                                | его, общего среднего образования                       | × 4 | о и льготн             | ого             |   |
|                                                                                                    |                                                        | 54  | и на                   |                 |   |
|                                                                                                    |                                                        |     |                        |                 |   |
|                                                                                                    |                                                        |     |                        |                 |   |
|                                                                                                    |                                                        |     |                        |                 |   |
|                                                                                                    |                                                        |     |                        |                 |   |

ШАГ 7 - (Заполнение данных) – Заполнить сведения поэтапно из 3-х шагов, прикрепить файл.

| Прием документов и зачислен                          | 🗴 🗙 ним Электронное прав     | ительство Рес 🗙 🕂     |
|------------------------------------------------------|------------------------------|-----------------------|
| ← → C 🔒 egov.kz/ser                                  | vices/P50.06/#/declaration/  | 0//                   |
| ПЕЦИАЛЬНЫЕ)                                          |                              |                       |
| Заявитель: КАБАКОВА БОТАГОЗ<br>Подробнее о заявителе | В АМАНГИЛЬДИНОВНА            |                       |
| ШАГ 1<br>(Заполнение данных)                         | ШАГ 2<br>(Подлисание услуги) | WAF 3<br>(Cratyc)     |
| * Выберите тип заявления                             |                              |                       |
| Прием документов дл                                  | ія организации индиви        | дуального бесплатного |
| * Контактный телефон                                 |                              |                       |
| +7 XXX XXXXXXX                                       |                              |                       |
| Дополнительный номер теле                            | ефона                        |                       |
| +7 XXX XXXXXXX                                       |                              |                       |
| * E-mail                                             |                              |                       |
| example@domain.com                                   |                              |                       |
| <ul> <li>От кого подается заявление</li> </ul>       |                              |                       |
| -                                                    |                              |                       |
|                                                      |                              |                       |

| NOSA Y N CO server options - Crosses - Y 0 (1) Whatsform Y                                        |                                                               |                                                                 | 0 - 0                 |
|---------------------------------------------------------------------------------------------------|---------------------------------------------------------------|-----------------------------------------------------------------|-----------------------|
| C      A annukrizeniae (PS) (K/#/defersion (K//                                                   | a checertedences examples. N a traditional datasentation of 1 |                                                                 | ÷ = 0                 |
| epence 🚡 https://str-goo.kz/s 🐹 https://www.kst-go 🚯 http://dk.klog.kst-g 🚱 https://sobd-analyt 🌑 | https://nobdiac.kz/  https://www.youtub                       | kte 🌠 Rvsapu 19, 2021 🔮 Kundelik.kz   O wac ( https://esiac.kz/ | >> Crivicos das viter |
| * От кого подается заявление                                                                      |                                                               | прациставление огдыха - э расочих днен.                         |                       |
| Родитель                                                                                          |                                                               |                                                                 |                       |
|                                                                                                   |                                                               |                                                                 |                       |
| ВЫБРАТЬ РЕБЕНКА                                                                                   |                                                               |                                                                 |                       |
|                                                                                                   |                                                               |                                                                 |                       |
| * Укажите ИИН ребенка                                                                             |                                                               |                                                                 |                       |
| 080408552028                                                                                      | ВОРОНКОВ МАКСИМ МИХАЙЛОВИЧ                                    |                                                                 |                       |
| Свеления о техущем облазовании ребениа                                                            |                                                               |                                                                 |                       |
| сведения о текущен образовании ребенка                                                            |                                                               |                                                                 |                       |
| <ul> <li>Наименование учебного заведения</li> </ul>                                               |                                                               |                                                                 |                       |
| Коммунальное государственное учреждение "Общеобразовательная школа                                |                                                               |                                                                 |                       |
| <ul> <li>Форма обучения</li> </ul>                                                                |                                                               |                                                                 |                       |
| очная                                                                                             |                                                               |                                                                 |                       |
| * Параллеть                                                                                       |                                                               |                                                                 |                       |
| 8 класс                                                                                           |                                                               |                                                                 |                       |
| * Литера                                                                                          |                                                               |                                                                 |                       |
| Б                                                                                                 |                                                               |                                                                 |                       |
| * Дата поибытия/зачисления                                                                        |                                                               |                                                                 |                       |
| 28.05.2021                                                                                        |                                                               |                                                                 |                       |
| * Current adjustment                                                                              |                                                               |                                                                 |                       |
| 1                                                                                                 |                                                               |                                                                 |                       |
|                                                                                                   |                                                               |                                                                 |                       |
| Сведения о заявке                                                                                 |                                                               |                                                                 |                       |
| * Perion                                                                                          |                                                               |                                                                 |                       |
|                                                                                                   |                                                               |                                                                 |                       |
| 🔎 🌔 🌍 Август Б, 2021 - Ка 🌍 Радио силийн слу 🌀 Энектронное прав 📙 кадры                           | 📙 ERGEND ROMINHOPEL. 🙆 The Batt 🛛 👔 KOLEMECTRO KO             | 😂 k 🧐 🔀 🗋 🖦 🕁 🐗 🗲                                               | THS 06.06.2121        |
|                                                                                                   |                                                               |                                                                 |                       |

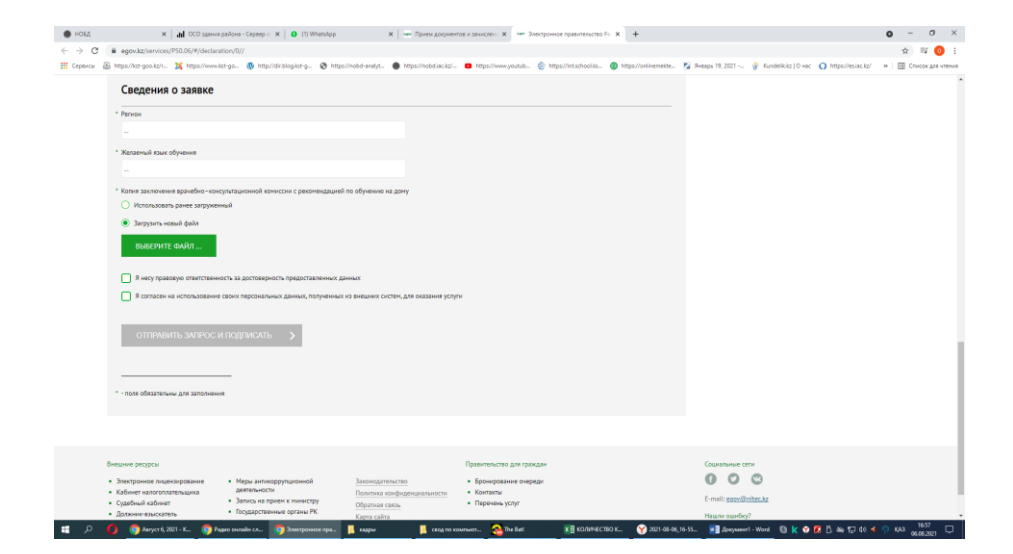

## ШАГ 8 - Подписание

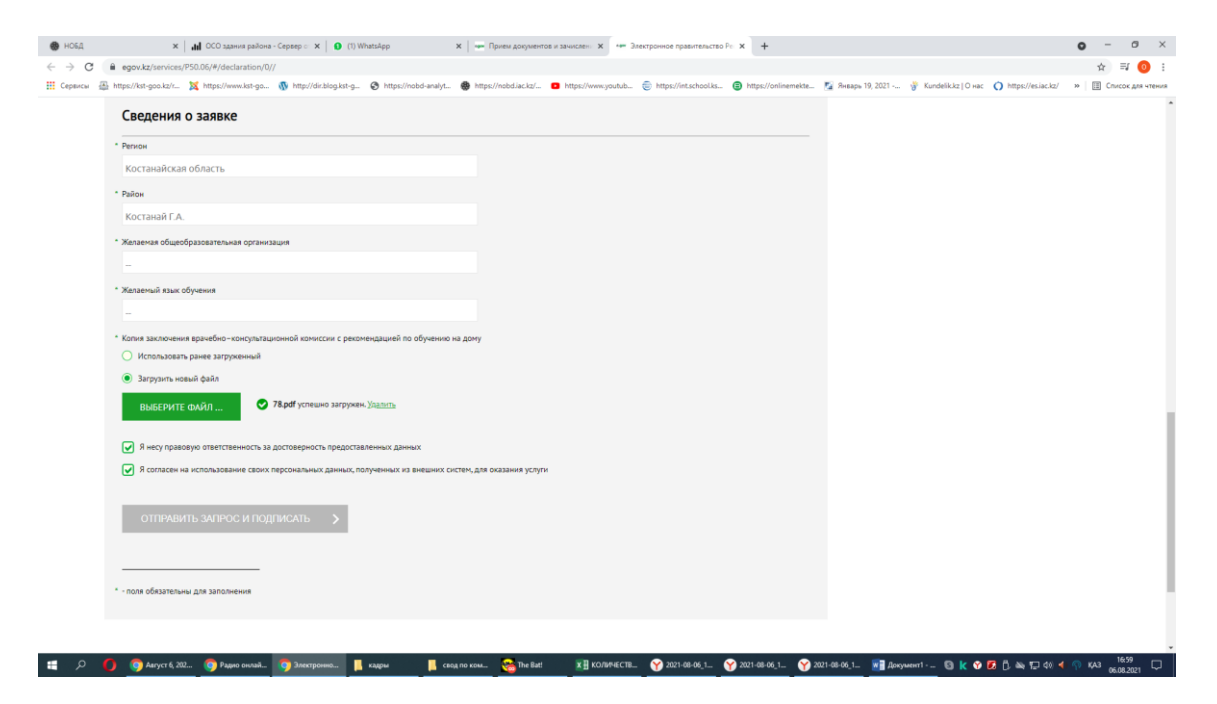